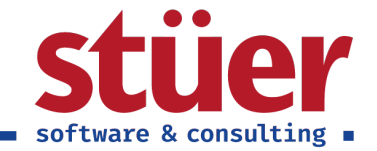

# C/3 Text Plus User-Guide

Vom: 11.08.2021 07:45:01

www.stuer.de 🛛

Stüer Software & Consulting GmbH ■ Fröhliche Morgensonne 3 ■ D-44867 Bochum ■ USt.-IdNr.: DE127065439 T 0 23 27 - 93 15 0 ■ F 0 23 27 - 93 15 15 ■ info@stuer.de ■ Geschäftsführer: Ralf Stüer, Raphael Stüer Deutsche Bank AG ■ IBAN: DE87 4307 0024 0377 0070 00 ■ BIC: DEUT DE DB430 ■ Amtsgericht Bochum HRB 4070 National-Bank Essen ■ IBAN: DE28 3602 0030 0007 0934 38 ■ BIC: NBAG DE 3EXXX

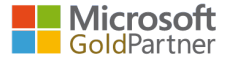

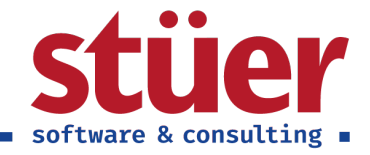

## Inhaltsverzeichnis

| 1. Einleitung                                  | 1  |
|------------------------------------------------|----|
| 2. Zusätzliche Informationen in den Stammdaten | 1  |
| 2.1. Artikel                                   | 1  |
| 2.2. Debitoren                                 | 3  |
| 2.3. Kreditoren                                | 4  |
| 3. Belegwesen                                  | 5  |
| 3.1. Angebot                                   | 5  |
| 3.2. Auftrag                                   | 7  |
| 3.3. Rechnung                                  | 8  |
| 4. Textbausteine                               | 9  |
| 5. Tipps für die Praxis                        | 11 |
| 5.1. Vertrieb / Telefonverkauf                 | 11 |
| 5.2. Auftragsbearbeitung                       | 12 |
| 5.3. Schnittstellen zwischen den Abteilungen   | 12 |

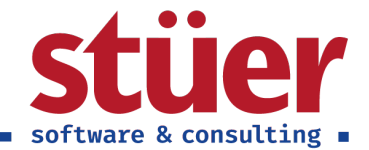

# 1. Einleitung

Herzlich willkommen zum Benutzerhandbuch für C/3 Text Plus, nachfolgend erläutern wir Ihnen die Funktionen unserer Extension und geben erste Tipps und Tricks für die Praxis.

Sollten Sie nicht alle Funktionen benötigen, können Sie diese beim Setup flexibel auswählen. Wenden Sie sich hierfür an Ihren Administrator, der das Setup üblicherweise ausführt oder bereits ausgeführt hat.

Die Extension ermöglicht es Ihnen einerseits, zusätzliche Notizen in Stammdaten zu hinterlegen und andererseits Fließtexte in Ihren Belegen einzufügen. Der Bedarf, welche Informationen an den verschiedenen Stellen sinnvollerweise zu hinterlegen sind, ist je nach Branche und Arbeitsweise ganz unterschiedlich.

Wenn Sie darüber hinaus noch Fragen haben, melden Sie sich gerne bei uns. Unsere Kontaktdaten finden Sie hier: https://www.stuer-software.de/unternehmen/kontakt/information/hier.Gerne nehmen wir hier auch Ihr Feedback und weitere Anregungen entgegen.

Wir wünschen Ihnen viel Erfolg mit C/3 Text Plus,

Ihr Team der Stüer Software & Consulting GmbH

# 2. Zusätzliche Informationen in den Stammdaten

C/3 Text Plus ermöglicht Ihnen einen zusätzliches Fließtextfeld in den Stammdaten für Artikel, Debitoren und Kreditoren. Die hinterlegten Informationen für Debitoren und Artikel finden Sie außerdem übersichtlich bei der Belegerstellung wieder.

## 2.1. Artikel

In den Artikelstammdaten erscheint ein neues Fließtextfeld für Zusätzliche Informationen.

| Prozess Artikel His  | torie Sonderverkaufs und -rabatt | e Genehmigung anforder | n Weitere Optionen | ()       |
|----------------------|----------------------------------|------------------------|--------------------|----------|
| Artikel              |                                  |                        | Mehr               | anzeigen |
| Nr                   | 1920-S                           | Art                    | Bestand            | ~        |
| Beschreibung         | ANTWERP Konferenztisch           | Basiseinheitencode     | STÜCK              | $\sim$   |
| Gesperrt             |                                  | Artikelkategoriencode  | TISCH              | $\sim$   |
|                      |                                  |                        |                    |          |
| Zusätzliche Informat | tionen                           |                        |                    |          |

Beispiel eines Artikels mit Verwendung der zusätzlichen Informationen

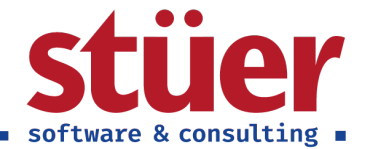

Diese zusätzlichen Informationen werden bei der Belegerstellung am rechten Rand angezeigt, um alle relevanten Zusatzinformationen des Artikels direkt bei der Bearbeitung im Blick zu haben.

|                                                                                            | ebot Genehmigung anforder                                                                                                    | n Druc                                              | cken/Sen                                        | den F                                                   | reigeben                        | Navig                                     | ieren | Aktionen       | Navigieren W                                                     | eniger Optionen                                                                                                    |                               |
|--------------------------------------------------------------------------------------------|----------------------------------------------------------------------------------------------------|-----------------------------------------------------|-------------------------------------------------|---------------------------------------------------------|---------------------------------|-------------------------------------------|-------|----------------|------------------------------------------------------------------|----------------------------------------------------------------------------------------------------|-------------------------------|
| Allgemein                                                                                  |                                                                                                    |                                                     |                                                 |                                                         |                                 |                                           |       |                | Mehr anzeigen                                                    | ▲ ① Details                                                                                                    |                               |
| Debitorenname                                                                              | Möbel-Meller KG                                                                                                    |                                                     |                                                 | Fall                                                    | igkeitsdat                      | tum · · · ·                               | 1     | 1.02.2021      | Ē                                                                | Zusätzliche Debitoreninformat                                                                                                    | io                            |
| Externe Belegnur                                                                           | mmer · · · ·                                                                                                    |                                                     |                                                 | Gev                                                     | wünschtes                       | s Lieferdat                               | u · [ |                | 前                                                                | VERKAUF AN                                                                                                    |                               |
| Kontakt                                                                                    | Herr Michael Eman                                                                                                    | ıel                                                 |                                                 |                                                         |                                 |                                           |       |                |                                                                  | Debitorennummer<br>Neues Mitglied im Dachverband. Bei der                                                                                                    | 100<br>nächsten               |
| Einleitungst                                                                               | incir mender entan                                                                                                    |                                                     |                                                 |                                                         |                                 |                                           |       |                |                                                                  | Bestellung bitte Willkommensgeschenk                                                                                                    | beilegen.                     |
| - memors i                                                                                 | ext                                                                                                    |                                                     |                                                 |                                                         |                                 |                                           |       |                |                                                                  |                                                                                                    |                               |
| Einiertungst                                                                               | ext                                                                                                    |                                                     |                                                 |                                                         |                                 |                                           |       |                |                                                                  | ZAHLUNG AN                                                                                                    |                               |
| Sehr geehrter H                                                                            | ext<br>err Emanuel,<br>den Sie, wie eben telefonisch bes                                                                                                  | prochen, d                                          | das gewü                                        | inschte A                                               | Angebot.                        |                                           |       |                |                                                                  | ZAHLUNG AN<br>Debitorennummer<br>7% Skonto und Lieferung inkl. bei einem<br>Bestellwert über 100.000 €.                                                                                                    | 620                           |
| Sehr geehrter He<br>nachfolgend fine<br>Zeilen Ve                                          | ext<br>err Emanuel,<br>den Sie, wie eben telefonisch bes<br>erwalten Zeile Funktionen                                                                     | prochen, o<br>Wenig                                 | das gewü<br>ger Optic                           | inschte A                                               | Angebot.                        |                                           |       |                | .:><br>E                                                         | ZAHLUNG AN<br>Debitorennummer<br>7% Skonto und Lieferung inkl. bei einem<br>Bestellwert über 100.000 €.                                                                                                    | 620                           |
| Sehr geehrter H<br>nachfolgend fin<br>Zeilen Ve                                            | ext<br>err Emanuel,<br>den Sie, wie eben telefonisch ber<br>rwalten Zeile Funktionen<br>Beschreibung                                                      | prochen, o<br>Wenig<br>Lag                          | das gewü<br>ger Optic<br>Me                     | inschte A<br>onen<br>Me<br>für<br>Auftra                | Angebot.<br>Einh                | VK-<br>Preis                              | Ste   | Zeilenrabatt % | Zeilenbetrag<br>Ohne MwSt.                                       | ZAHLUNG AN<br>Debitorennummer<br>7% Skonto und Lieferung inkl. bei einem<br>Bestellwert über 100.000 €.<br>                                                                                                    | 620<br>en<br>1920             |
| Sehr geehrter H<br>nachfolgend find<br>Zeilen Ve<br>Art<br>→ Artikel                       | ext<br>err Emanuel,<br>den Sie, wie eben telefonisch ber<br>erwalten Zeile Funktionen<br>Beschreibung<br>: ANTWERP Konferenztisch                         | Wenig<br>Lag<br>BLAU                                | das gewü<br>ger Optic<br>Me<br>5                | inschte A<br>onen<br>für<br>Auftra<br>0                 | Einh<br>STŪCK                   | VK-<br>Preis<br>651,10                    | Ste   | Zeilenrabatt % | Zeilenbetrag<br>Ohne MwSt.<br>3.255,50                           | ZAHLUNG AN<br>Debitorennummer<br>7% Skonto und Lieferung inkl. bei einem<br>Bestellwert über 100.000 €.<br>                                                                                                    | 6200<br>en<br>1920<br>den 10% |
| Sehr geehrter Hi<br>nachfolgend find<br>Zeilen Ve<br>Art<br>→ Artikel<br>Artikel           | ext err Emanuel, den Sie, wie eben telefonisch ber erwalten Zeile Funktionen Beschreibung i ANTWERP Konferenztisch LONDON Schreibtischst                  | U Wenig<br>Lag<br>BLAU<br>BLAU                      | das gewü<br>ger Optic<br>Me<br>5<br>5           | inschte A<br>onen<br>für<br>Auftra<br>0<br>0            | Einh<br>STÜCK<br>STÜCK          | VK-<br>Preis<br>651,10<br>191,00          | Ste   | Zeilenrabatt % | Zeilenbetrag<br>Ohne MwSt.<br>3.255,50<br>955,00                 | ZAHLUNG AN<br>Debitorennummer<br>7% Skonto und Lieferung inkl. bei einem<br>Bestellwert über 100.000 €.<br>Zusätzliche Artikelinformation<br>Artikelnummer<br>Aktion: Bei Kauf dieses Schreibtischs wer<br>Rabatt auf eine beliebige Lampe des<br>Standardstortiments vergehen.      | 620<br>en<br>1920<br>rden 10% |
| Sehr geehrter H<br>nachfolgend finn<br>Zeilen Ve<br>Art<br>→ Artikel<br>Artikel<br>Artikel | ext err Emanuel, den Sie, wie eben telefonisch bes erwalten Zeile Funktionen Beschreibung  I ANTWERP Konferenztisch LONDON Schreibtischst AMSTERDAM Lampe | Eprochen, o<br>Wenig<br>Lag<br>BLAU<br>BLAU<br>BLAU | das gewü<br>ger Optic<br>Me<br>5<br>5<br>5<br>5 | inschte A<br>onen<br>Me<br>für<br>Auftra<br>0<br>0<br>0 | Einh<br>STŪCK<br>STŪCK<br>STŪCK | VK-<br>Preis<br>651,10<br>191,00<br>55,20 | Ste   | Zeilenrabatt % | E2<br>Zeilenbetrag<br>Ohne MwSt.<br>3.255,50<br>955,00<br>248,40 | ZAHLUNG AN<br>Debitorennummer<br>7% Skonto und Lieferung inkl. bei einem<br>Bestellwert über 100.000 €.<br><b>Zusätzliche Artikelinformation</b><br>Artikelnummer<br>Aktion: Bei Kauf dieses Schreibtischs we<br>Rabatt auf eine beliebige Lampe des<br>Standardsortiments vergeben. | 620<br>en<br>1920<br>'den 10% |

#### Artikelinformationen in der Belegbearbeitung am Beispiel der Angebotsmaske

Dabei werden immer die Zusatzinformationen desjenigen Artikels ausgegeben, der gerade angewählt ist.

Um dies zu verdeutlichen: Sie sehen in der oberen Abbildung die Zusatzinformationen für den *ANTWERP Konferenztisch*, der aktuell ausgewählt wurde. Die im Artikelstamm hinterlegten Zusatzinformationen für den *LONDON Schreibtischstuhl* sehen Sie nicht - erst, wenn Sie diesen Artikel anwählen.

|               | Art     |   | Nr.    | Beschreibung            | Lag  | Me | Me<br>für<br>Auftra | Einh  | Preis<br>Ohne<br>MwSt. | Ste | Zeilenrabatt % | Zusätzliche Artikelinformationen                 |       |
|---------------|---------|---|--------|-------------------------|------|----|---------------------|-------|------------------------|-----|----------------|--------------------------------------------------|-------|
|               | Artikel |   | 1920-S | ANTWERP Konferenztisch  | BLAU | 5  | 0                   | STÜCK | 651,10                 |     |                | Artikelnummer 19                                 | 908-S |
| $\rightarrow$ | Artikel | 1 | 1908-S | LONDON Schreibtischstuh | BLAU | 5  | 0                   | STÜCK | 191,00                 |     |                | Testsieger in der Kategorie "Ergonomische        |       |
|               | Artikel |   | 1928-S | AMSTERDAM Lampe         | BLAU | 5  | 0                   | STÜCK | 55,20                  |     | 10             | Schreibtischstühle" mit dem Testurteil "sehr gut | t".   |
|               |         |   |        |                         |      |    |                     |       |                        |     |                |                                                  |       |

Artikelzusatzinformationen des LONDON Schreibtischstuhls

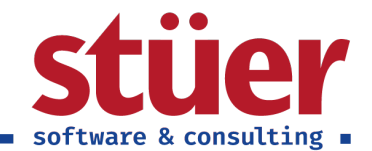

## 2.2. Debitoren

Auch in den Debitorenstammdaten erscheint nun ein Fließtextfeld Zusätzliche Informationen.

| Neuer Beleg Genehmi | gung anfordern Navigieren | Debitor Weitere Optioner | 1             |
|---------------------|---------------------------|--------------------------|---------------|
| Allgemein           |                           |                          | Mehr anzeigen |
| Nr                  | 10000 × …                 | Kreditlimit (MW)         | 0,00          |
| Name                | Möbel-Meller KG           | Gesperrt                 | $\checkmark$  |
| Saldo (MW)          | 259.426,65                | Gesamtumsatz             | 27.050,29     |
| Fälliger Saldo (MW) | 0,00                      | Kosten (MW)              | 18.229,30     |
|                     |                           |                          |               |

Zusätzliche Informationen für die Möbel-Meller KG

| Neuer Beleg Genehmigung anfo | rdern Navigieren De | bitor Weitere Optionen | (             |
|------------------------------|---------------------|------------------------|---------------|
| Allgemein                    |                     |                        | Mehr anzeigen |
| Nr. 62000                    | × …                 | Kreditlimit (MW)       | 0,00          |
| Name Möbelha                 | us AG               | Gesperrt               | $\checkmark$  |
| Saldo (MW)                   | 0,00                | Gesamtumsatz           | 0,00          |
| Fälliger Saldo (MW)          | 0,00                | Kosten (MW)            | 0,00          |
|                              |                     |                        |               |

## Zusätzliche Informationen für die Möbelhaus AG

Die zusätzlichen Informationen der Debitorenstammdaten werden ebenfalls bei der Belegerstellung mit ausgegeben. Anders als bei den Artikelinformationen werden hier immer alle Zusatzinformationen der betroffenen Debitoren angezeigt. Wir greifen noch einmal das Beispiel unserer Angebotsmaske auf.

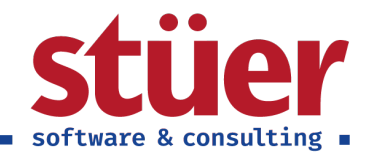

| Proze                                         | ess Angebot                                                                                              | Genehmigung anforderr                                                                                                    | n Druc                                        | cken/Sen                                   | den F                                                   | Freigeben                       | Navig                                     | ieren | Aktionen       | Navigieren                                                | Wenige | r Optionen                                                                                                    |                      |
|-----------------------------------------------|----------------------------------------------------------------------------------------------------|----------------------------------------------------------------------------------------------------|-----------------------------------------------|--------------------------------------------|---------------------------------------------------------|---------------------------------|-------------------------------------------|-------|----------------|-----------------------------------------------------------|--------|----------------------------------------------------------------------------------------------------|----------------------|
| Allge                                         | emein                                                                                                    |                                                                                                    |                                               |                                            |                                                         |                                 |                                           |       |                | Mehr anzeig                                               | gen ^  | ① Details 🔋 Anhänge (0)                                                                                                    |                      |
| Debito                                        | orenname                                                                                                 | Möbel-Meller KG                                                                                                    |                                               |                                            | Fäll                                                    | ligkeitsdat                     | tum ····                                  | 11    | 1.02.2021      | f                                                         | 1      | Zusätzliche Debitoreninformatio                                                                                                    |                      |
| store                                         | no Bolognummer                                                                                           |                                                                                                    |                                               |                                            | Gen                                                     | wünschter                       | Liofordat                                 | Г     |                | Ē                                                         |        | VERKAUF AN                                                                                                    |                      |
| xtern                                         | ne belegnummer                                                                                           |                                                                                                    |                                               |                                            | Gev                                                     | wunschies                       | Leferdat                                  | J     |                |                                                           |        | Debitorennummer                                                                                                    | 100                  |
| Konta                                         | akt · · · · · · · · · · · · · · · · · · ·                                                                | Herr Michael Emanu                                                                                                    | el                                            |                                            |                                                         |                                 |                                           |       |                |                                                           |        | Neues Mitglied im Dachverband. Bei der nä<br>Bestellung bitte Wilkommensgeschenk bei                                                                                                    | ichsten<br>legen.    |
| Einle                                         | eitungstext                                                                                              |                                                                                                    |                                               |                                            |                                                         |                                 |                                           |       |                |                                                           |        |                                                                                                    | - 9                  |
|                                               | -                                                                                                    |                                                                                                    |                                               |                                            |                                                         |                                 |                                           |       |                |                                                           |        | ZAHLUNG AN                                                                                                    |                      |
| Sehr                                          | geehrter Herr Emar                                                                                       | nuel,                                                                                                    |                                               |                                            |                                                         |                                 |                                           |       |                |                                                           |        | ZAHLUNG AN<br>Debitorennummer                                                                                                    | 620                  |
| Sehr<br>nacht                                 | geehrter Herr Emar<br>folgend finden Sie,                                                                | nuel,<br>wie eben telefonisch besj                                                                                                    | prochen,                                      | das gewi                                   | ünschte A                                               | Angebot.                        |                                           |       |                |                                                           | 0      | ZAHLUNG AN<br>Debitorennummer<br>7% Skonto und Lieferung inkl. bei einem<br>Bestellwert über 100.000 €.                                                                                                    | 620                  |
| Sehr<br>nachf<br>Zeilen                       | geehrter Herr Emar<br>folgend finden Sie,<br>n Verwalten                                                 | nuel,<br>wie eben telefonisch besj<br>Zeile Funktionen                                                                                      | prochen, o<br>Weni                            | das gewi<br>ger Optic                      | ünschte A                                               | Angebot.                        |                                           |       |                |                                                           | ÷      | ZAHLUNG AN<br>Debitorennummer<br>7% Skonto und Lieferung inkl. bei einem<br>Bestellwert über 1000.000 €.                                                                                                    | 620                  |
| Sehr<br>nacht<br>Zeilen                       | geehrter Herr Emar<br>folgend finden Sie,<br>n   Verwalten                                               | nuel,<br>wie eben telefonisch besj<br>Zeile Funktionen<br>Beschreibung                                                                      | Weni<br>Ug                                    | das gewü<br>ger Optio<br>Me                | ünschte A<br>onen<br>Me<br>für<br>Auftra                | Angebot.<br>Einh                | VK-<br>Preis                              | Ste   | Zeilenrabatt % | Zeilenbetrag<br>Ohne MwSt                                 | 2      | ZAHLUNG AN<br>Debitorennummer<br>7% Skonto und Lieferung inkl. bei einem<br>Bestellwert über 100.000 €.<br>Zusätzliche Artikelinformationen<br>Artikelnummer                                                                                                    | 620                  |
| Sehr<br>nacht<br>Zeilen<br>A<br>→ A           | geehrter Herr Emar<br>folgend finden Sie,<br>n Verwalten<br>Art f<br>Artikel : A                         | nuel,<br>wie eben telefonisch besj<br>Zeile Funktionen<br>Beschreibung<br>NNTWERP Konferenztisch                                            | Weni<br>Uweni<br>Lag                          | das gewi<br>ger Optio<br>Me<br>5           | ünschte A<br>onen<br>Me<br>für<br>Auftra<br>0           | Einh<br>STŪCK                   | VK-<br>Preis<br>651,10                    | Ste   | Zeilenrabatt % | Zeilenbetrag<br>Ohne MwSt.<br>3.255,50                    |        | ZAHLUNG AN<br>Debitorennummer<br>7% Skonto und Lieferung inkl. bei einem<br>Bestellwert über 100.000 €.<br>Zusätzliche Artikelinformationen<br>Artikelnummer<br>Aktion: Bei Kauf dieses Schreibtischs werde                                                                        | 620<br>1920<br>n 10% |
| Sehr<br>nacht<br>Zeilen<br>A<br>→ A           | geehrter Herr Emar<br>folgend finden Sie,<br>n Verwalten<br>Art E<br>Artikel E<br>Artikel L              | nuel,<br>wie eben telefonisch besj<br>Zeile Funktionen<br>Beschreibung<br>INTWERP Konferenztisch<br>ONDON Schreibtischst                    | Weni<br>Uag<br>BLAU<br>BLAU                   | das gewi<br>ger Optic<br>Me<br>5<br>5      | inschte A<br>onen<br>für<br>Auftra<br>0<br>0            | Einh<br>STŪCK<br>STŪCK          | VK-<br>Preis<br>651.10<br>191,00          | Ste   | Zeilenrabatt % | Zeilenbetrag<br>Ohne MwSt<br>3.255,50<br>955,00           |        | ZAHLUNG AN<br>Debitorennummer<br>7% Skonto und Lieferung inkl. bei einem<br>Bestellwert über 100.000 €.<br>Zusätzliche Artikelinformationen<br>Artikelnummer<br>Aktion: Bei Kauf dieses Schreibtischs werde<br>Rabatt auf eine beliebige Lampe des<br>Standarfsortiments veroehen. | 620<br>1920<br>n 10% |
| Sehr<br>nacht<br>Zeilen<br>A<br>→ A<br>A<br>A | geehrter Herr Emar<br>folgend finden Sie,<br>n Verwalten<br>Art E<br>Artikel L<br>urtikel L<br>vrtikel A | nuel,<br>wie eben telefonisch besp<br>Zeile Funktionen<br>Beschreibung<br>INTWERP Konferenztisch<br>ONDON Schreibtischst<br>MNSTERDAM Lampe | Useria<br>Weni<br>Lag<br>BLAU<br>BLAU<br>BLAU | das gewi<br>ger Optio<br>Me<br>5<br>5<br>5 | inschte A<br>onen<br>Me<br>für<br>Auftra<br>0<br>0<br>0 | Einh<br>STŪCK<br>STŪCK<br>STŪCK | VK-<br>Preis<br>651,10<br>191,00<br>55,20 | Ste   | Zeilenrabatt % | Zeilenbetrag<br>Ohne MwSt<br>3.255.50<br>955.00<br>248.40 |        | ZAHLUNG AN<br>Debitorennummer<br>7% Skonto und Lieferung inkl. bei einem<br>Bestellwert über 100.000 €.<br>Zusätzliche Artikelinformationen<br>Artikelnummer<br>Aktion: Bei Kauf dieses Schreibtischs werde<br>Rabatt auf eine beliebige Lampe des<br>Standardsortiments vergeben. | 62(<br>1920<br>n 10% |

#### Beispiel einer Angebotsmaske

Rechts am Rand sehen wir nun die Zusätzlichen Debitoreninformationen zu Debitorennummer 10000 und Debitorennummer 62000, da bei diesem Beispielangebot neben dem Allgemeinen Debitor, der Möbel-Meller KG in den Rechnungsdetails die Möbelhaus AG als separater Rechnungsempfänger hinterlegt wurde.

## 2.3. Kreditoren

In den Kreditorenstammdaten ist ebenfalls das neue Textfeld zusätzliche Informationen aufzufinden.

| KREDITORENKARTE   ARBEITSDATUM: 28.01.2021                                | + ii                      |               | ✓ GESPEICHERT 🗖 🦼       |
|---------------------------------------------------------------------------|---------------------------|---------------|-------------------------|
| 01254796 · Progressive Hom                                                | ne Furnishings            |               |                         |
| Prozess Genehmigung anfordern Neuer Beleg Navigieren K                    | Kreditor Weitere Optionen |               | (                       |
| Allgemein                                                                 |                           | Mehr anzeigen | Details     Anhänge (0) |
| Nr. 01254796 × ···                                                        | Saldo (MW)                | 164.375,35    | Kreditor-Bild $\lor$    |
| Name Progressive Home Furnishings                                         | Fälliger Saldo (MW)       | 0,00          |                         |
| Gesperrt ····· V                                                          |                           |               |                         |
| Rahmenvertrag: 10% Rabatt. Bei Bestellung kontrollieren, ob die berücksic | htigt wurden.             | ;             |                         |

#### Beispiel von Zusatzinformationen im Kreditorenstamm

Wie im Beispiel zu sehen, können Informationen auch für den Verkaufsprozess im Kreditorenstamm hinterlegt und eingesehen werden.

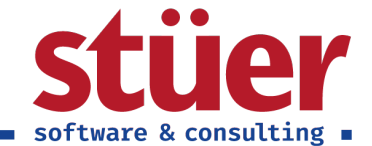

# 3. Belegwesen

## 3.1. Angebot

In der Angebotsmaske finden Sie zwei neue Textfelder, den *Einleitungstext* sowie den *Abschlusstext*. Bei beiden Textfeldern handelt es sich ebenfalls um Fließtextfelder, sie bieten beliebig viel Platz.

|                       | ess Angel                     | oot   | Genehmigung anforderr                  | n Dru    | icken/Sen | iden                | Freigeber   | n Navig      | gieren | Aktionen       | Navigieren We              | niger Optionen                                                                                             |                         |
|-----------------------|-------------------------------|-------|----------------------------------------|----------|-----------|---------------------|-------------|--------------|--------|----------------|----------------------------|----------------------------------------------------------------------------------------------------|-------------------------|
| Allge                 | emein                         |       |                                        |          |           |                     |             |              |        |                | Mehr anzeigen              | ▲ ① Details                                                                                                |                         |
| Debit                 | orenname                      |       | Möbel-Meller KG                        |          |           | Fä                  | lligkeitsda | atum · · ·   | 1      | 1.02.2021      |                            | Zusätzliche Debitoreninformatio.                                                                           |                         |
| Extern                | ne Belegnum                   | ner   |                                        |          |           | Ge                  | wünschte    | s Lieferdat  | tu · [ |                | Ē                          | VERKAUF AN                                                                                                 |                         |
| Konta<br><b>Einle</b> | ikt<br>eitungste              | ĸt    | Herr Michael Emanu                     | el       |           |                     |             |              |        |                |                            | Debitorennummer<br>Neues Mitglied im Dachverband. Bei der nä<br>Bestellung bitte Willkommensgeschenk beile | 1000<br>chsten<br>egen. |
| Sehr<br>nach          | geehrter Her<br>folgend finde | r Em  | anuel,<br>a, wie eben telefonisch besj | orochen, | das gewi  | ünschte             | Angebot.    |              |        |                |                            | Debitorennummer<br>7% Skonto und Lieferung inkl. bei einem<br>Bestellwert über 100.000 €.                  | 6200                    |
| Zeiler                | Ven                           | valte | n Zeile Funktionen                     | Wen      | iger Opti | onen                |             |              |        |                | 62                         | Zusätzliche Artikelinformationen                                                                           |                         |
| A                     | Art                           |       | Beschreibung                           | Lag      | Me        | Me<br>für<br>Auftra | Einh        | VK-<br>Preis | Ste    | Zeilenrabatt % | Zeilenbetrag<br>Ohne MwSt. | Artikelnummer                                                                                              | 1920-                   |
| $\rightarrow$ A       | Artikel                       | ÷     | ANTWERP Konferenztisch                 | BLAU     | 5         | 0                   | STÜCK       | 651,10       |        |                | 3.255,50                   | Aktion: Bei Kauf dieses Schreibtischs werder                                                               | n 10%                   |
| A                     | rtikel                        |       | LONDON Schreibtischst                  | BLAU     | 5         | 0                   | STÜCK       | 191,00       |        |                | 955,00                     | Rabatt auf eine beliebige Lampe des                                                                        |                         |
|                       | rtikel                        |       | AMSTERDAM Lampe                        | BLAU     | 5         | 0                   | STÜCK       | 55,20        |        | 10             | 248,40                     | Standardsortiments vergeben.                                                                               |                         |
| A                     |                               |       |                                        |          |           |                     |             |              |        |                |                            |                                                                                                    |                         |

#### Beispiel einer Angebotsmaske mit Einleitungs- und Abschlusstext

Angebote können so professionell eingeleitet werden, der Abschlusstext bietet bspw. Platz für weitere Informationen, Werbeaktionen, rechtliche Hinweise uvm. Durch die zusätzlichen Informationen am rechten Rand kann außerdem Bezug auf kunden- oder artikelspezifische Informationen genommen werden. Aus der Artikelinformation des Konferenztischs entnehmen wir, dass auf die Lampe ein Zeilenrabatt von 10 Prozent vergeben werden kann und vermerken dies entsprechend im Angebot. Aus der Artikelinformation des *LONDON Schreibtischstuhls* geht hervor, dass das Angebot einen Testsieger enthält.

|               | Art     |   | Nr.    | Beschreibung            | Lag  | Me | Me<br>für<br>Auftra | Einh  | Preis<br>Ohne<br>MwSt. | Ste | Zeilenrabatt % | Zusätzliche Artikelinformationen                   |
|---------------|---------|---|--------|-------------------------|------|----|---------------------|-------|------------------------|-----|----------------|----------------------------------------------------|
|               | Artikel |   | 1920-S | ANTWERP Konferenztisch  | BLAU | 5  | 0                   | STÜCK | 651,10                 |     |                | Artikelnummer 1908                                 |
| $\rightarrow$ | Artikel | 1 | 1908-S | LONDON Schreibtischstuh | BLAU | 5  | 0                   | STÜCK | 191,00                 |     |                | Testsieger in der Kategorie "Ergonomische          |
|               | Artikel |   | 1928-S | AMSTERDAM Lampe         | BLAU | 5  | 0                   | STÜCK | 55,20                  |     | 10             | Schreibtischstühle" mit dem Testurteil "sehr gut". |

Auszug der Angebotsmaske mit der Artikelzusatzinformation zum LONDON Schreibtischstuhl

Cronus nutzt Angebote mit solchen Artikeln gerne dazu, einen Hinweis auf ihr Qualitätsbewusstsein im Abschlusstext aufzunehmen.

Durch die mitgelieferten Standardbelege werden Einleitungs- und Abschlusstext entsprechend im Angebot dargestellt. Bei langen Textblöcken oder bei ausgiebigerigeren Artikelaufstellungen erfolgen die Seitenumbrüche wie gewohnt automatisiert. Sie können diese Belege selbstverständlich an Ihr Corporate Design oder weitere Formatwünsche anpassen. Sollten Sie hierbei Hilfe benötigen, melden Sie sich gerne bei uns.

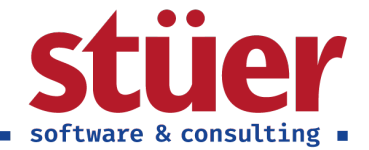

| VCIN                                                                                                    | aufsa                                                                                                    | ingebot 10                                                                                                    | 08                                                                                                    |                                                                                                    |                                                            |                                                                                      | Tonu                                                                                                    |
|----------------------------------------------------------------------------------------------------|----------------------------------------------------------------------------------------------------|----------------------------------------------------------------------------------------------------|----------------------------------------------------------------------------------------------------|----------------------------------------------------------------------------------------------------|------------------------------------------------------------|--------------------------------------------------------------------------------------|----------------------------------------------------------------------------------------------------|
| Ihre Refere                                                                                                    | nz                                                                                                    |                                                                                                    |                                                                                                    |                                                                                                    |                                                            |                                                                                      |                                                                                                    |
| Möbelhau<br>Brunnenst<br>20203 Han                                                                                                    | s AG<br>raße 273<br>nburg                                                                                                    |                                                                                                    |                                                                                                    |                                                                                                    |                                                            |                                                                                      |                                                                                                    |
| Belegdatur                                                                                                    |                                                                                                    | Gültig bis                                                                                                    | Verkäufer                                                                                                    | Zahlungsbeding                                                                                                    | junge                                                      | Lieferbed                                                                            | lingung                                                                                                    |
| 28 Januar 3                                                                                                    | 2021                                                                                                    |                                                                                                    | Peter Schlösser                                                                                                    | n<br>14 Tage getto                                                                                                    |                                                            | Ab Ware                                                                              | obaus                                                                                                    |
| Sehr geehr<br>nachfolgen                                                                                                    | ter Herr En<br>d finden S                                                                                                    | nanuel,<br>ie, wie eben telefonisch                                                                                                    | besprochen, das g                                                                                                    | ewünschte Angebot                                                                                                    | L                                                          |                                                                                      |                                                                                                    |
| Sehr geehr<br>nachfolgen                                                                                                    | ter Herr En<br>d finden S                                                                                                    | nanuel,<br>ie, wie eben telefonisch                                                                                                    | besprochen, das g<br>Manna Finh                                                                                                    | ewünschte Angebot                                                                                                    |                                                            | 1411.60 %                                                                            | Zelenbe                                                                                                    |
| Sehr geehr<br>nachfolgen<br>Nr.<br>1920-S                                                                                                    | ter Herr En<br>d finden S<br>Beschre<br>ANTWEI                                                                                                    | nanuel,<br>ie, wie eben telefonisch<br>ibung<br>RP Konferenztisch                                                                                                    | besprochen, das g<br>Menge Einhi<br>5 Stüci                                                                                                    | WUnschte Angebor<br>K Ohne MwSt<br>651,10                                                                                                    |                                                            | MwSt. 16                                                                             | Zelenber<br>Ohne Mi<br>3.251                                                                               |
| Sehr geehr<br>nachfolgen<br>Nr.<br>1920-S<br>1908-S                                                                                                    | d finden S<br>Beschre<br>ANTWE                                                                                                    | nanuel,<br>le, wie eben telefonisch<br>Rowng<br>RP Konferenztisch<br>N Schreibischstuhl, bia                                                                                                    | Menge Einhe<br>5 Stücl<br>u 5 Stücl                                                                                                    | ewünschte Angebot<br>it Ohne MwSt.<br>651,10<br>191,00                                                                                                    |                                                            | MwSt %<br>19<br>19                                                                   | Zeilenber<br>Ohne Mi<br>3.25<br>95                                                                         |
| Sehr geehr<br>nachfolgen<br>Nr.<br>1920-S<br>1908-S<br>1928-S                                                                                                    | d finden S<br>Beschre<br>ANTWE<br>LONDO<br>AMSTEF                                                                                                    | nanuel,<br>le, wie eben telefonisch<br>loung<br>RP Konferenztisch<br>N Schreibtischstuhl, bla<br>DIAM Lampe                                                                                                    | Menge Einhe<br>S Stücl<br>u S Stücl<br>5 Stücl                                                                                                    | WÜnschte Angebot<br>K Ohne Mwöl<br>651,10<br>191,00<br>55,20                                                                                                    | -10%                                                       | MwSt. %<br>19<br>19                                                                  | Zelenbe<br>Ohne M<br>3.25<br>95<br>24                                                                      |
| Sehr geehr<br>nachfolgen<br>Nr.<br>1920-S<br>1908-S<br>1928-S                                                                                                    | d finden S<br>Beschre<br>ANTWE<br>LONDO<br>AMSTEF                                                                                                    | nanuel,<br>le, wie eben telefonisch<br>Romon<br>RP Konferenztisch<br>N Schreibtischstuhl, bla<br>RDAM Lampe                                                                                                    | Menge Einhe<br>S Stüct<br>S Stüct<br>S Stüct                                                                                                    | ewünschte Angebot<br>t Ohne MwSt.<br>5 651,10<br>191,00<br>55,20                                                                                                    | -10%                                                       | MwSt %<br>19<br>19<br>19                                                             | Zeitenber<br>Ohne M<br>3.25<br>95<br>24<br>4.45                                                            |
| Sehr geehn<br>nachfolgen<br><u>Nr.</u><br>1920-S<br>1908-S<br>1928-S                                                                                                    | er Herr En<br>d finden S<br>Beschre<br>ANTWE<br>LONDO<br>AMSTER                                                                                                    | nanuel,<br>le, wie eben telefonisch<br>kong<br>RP Konferenztisch<br>N Schreibtischstuhl, bla<br>DAM Lampe                                                                                                    | Menge Einh<br>5 Stüct<br>5 Stüct<br>5 Stüct                                                                                                    | ewünschte Angebon<br>it Ohne MwSt.<br>: 651,10<br>: 191,00<br>: 55,20                                                                                                    | -10%<br>Zv<br>19                                           | MwSt. %<br>19<br>19<br>19<br>19<br>19<br>19<br>50 MwSt.                              | Zelenber<br>Ohne M<br>3251<br>951<br>241<br>4,451<br>84                                                    |
| Sehr geehr<br>nachfolgen<br>1920-5<br>1908-5<br>1928-5                                                                                                    | Beschre<br>ANTWE<br>LONDO<br>AMSTEF                                                                                                    | nanuel,<br>le, wie eben telefonisch<br>ibung<br>RP Konferenztisch<br>N Schreibtischstuhl, bla<br>IDAM Lampe                                                                                                    | Menge linhi<br>S Stüd<br>U S Stüd<br>Tota                                                                                                    | ewünschte Angebot<br>et Ohne MvSt<br>: 651,10<br>: 191,00<br>: 55,20                                                                                                    | -10%<br>Zv<br>19                                           | MwSt %<br>19<br>19<br>19<br>19<br>19<br>55umme<br>% MwSt                             | Zelenbe<br>Ohne M<br>325<br>95<br>24<br>4,45<br>84<br>84<br>5,30                                           |
| Sehr geehr<br>nachfolgen<br>1920-S<br>1928-S<br>1928-S<br>Wussten Si<br>der Katego<br>Qualität un<br>Übersicht ü<br>Wir hoffen.                                                                                                    | e, dass Ihr<br>de Kundens<br>anster<br>de finden S<br>anster<br>anster<br>de State<br>dass Ihr<br>de State<br>dass Ihr<br>de State<br>d | nanual,<br>le, wie oben telefonisch<br><u>Bong</u><br><u>Bong</u><br><u>Bong</u><br><u>Bong</u><br><u>Angebot</u> einen Testsleg<br><u>bonk</u><br><u>Constant</u><br><u>Schweibsschatz</u><br><u>bolk</u><br><u>Bong</u><br><u>Bong</u><br><u>Bo</u> | Menge Einhn<br>5 Stüd<br>u 5 Stüd<br>5 Stüd<br>5 Stüd<br>ar enthält? Der LO<br>he <sup>1</sup> mit dem Testt<br>finden Sie auf und                                                                                                    | Wünschte Angebor<br>Conse Wucse<br>651,10<br>1910<br>191 | -10%<br>Zv<br>19<br>ctuhl wc<br>irt.<br>unsere<br>ker Rub  | MwSt. %<br>19<br>19<br>19<br>szumme<br>% MwSt.<br>r Produkte t<br>irk Testurtel      | Zelenber<br>Ohne M<br>951<br>241<br>4.451<br>84<br>5.304<br>estsleger li<br>testen. Ein<br>lie.            |
| Sehr geehr<br>nachfolgen<br>1920-5<br>1908-5<br>1928-5<br>1928-5<br>1 | e, dass linr<br>de Kundens<br>a, dass linr<br>de Kundens<br>ber die alc<br>dass linner<br>ragen hab<br>er Cronus J                                                                                                    | namusi,<br>ie, wie eben telefonisch<br>Bong<br>BKonferenztlich<br>N Schreibtischstuch, bis<br>DDAM Lampe<br>Angebot einen Testsleg<br>omische Schreibtischet<br>Angebot einen Testsleg<br>mische Schreibtischet<br>Angebot einen Testsleg<br>mische Schreibtischet<br>unter Angebot zusagt<br>en, melgehot zusagt<br>en, melgehot zusagt                                                                                                    | Menge Einh<br>5 Stüd<br>4 S Stüd<br>5 Stüd<br>5 Stüd<br>7 Tota<br>er enthält? Der LO<br>1Ne' int den Tota<br>1 Ne' int den Tota<br>1 Ne | ewünschte Angebol<br>Vic/Pess<br>Chrie Angebol<br>100 / Schelblocht<br>100 Schelblocht<br>101 / Schelblocht<br>101 / Sch                                                                                                    | -10%<br>Zv<br>19<br>stuhl wu<br>int.<br>unsere<br>ker Rubi | MwSL %<br>19<br>19<br>19<br>19<br>19<br>19<br>19<br>19<br>19<br>19<br>19<br>19<br>19 | Zeilenbe<br>Ohne M<br>3.255<br>955<br>244<br>4.455<br>842<br>5.300<br>estsleger li<br>testen. Ein<br>lie.  |
| Sehr geehn<br>nachfolgen<br>1920-5<br>1908-5<br>1928-5<br>1928-5<br>Wussten Si<br>der Katego<br>Qualitär un<br>Übersicht ü<br>Wir hoffen,<br>Wenn Sie F<br>Ihr Team di<br>Bank                                                                                                    | e, dass Ihre<br>d Kundens<br>antwei<br>anster<br>d Kundens<br>ber die alc<br>dass Ihnei<br>ragen hab<br>er Cronus J                                                                                                    | nanusi,<br>ia, wie eben telefonisch<br>Storg<br>RR Konferenztlich<br>RR Konferenztlich<br>Dahl Lienge<br>Angebot einen Tettzlieg<br>angebot einen Tettzlieg<br>angebot einen Tettzlieg<br>angebot zusagt<br>n unser Angebot zusagt<br>e mölen Sie sich bitt<br>Mölen zus                                                                                                    | besprochen, dis g<br>Menge Enh<br>5 Stati<br>u 5 Stati<br>U 5 Stati<br>5 Stati<br>Tota<br>er enthält? Der LD<br>fold mit dem Tests<br>finden Ste auf uns<br>two sind geme fil<br>wir sind geme fil                                                                                                    | evulinschte Angebot<br>to VC-Prese<br>Conne Avrill<br>1 916,00<br>1 55,20<br>1 55,20                                                                                                    | -10%<br>Zv<br>19<br>stuhl wu<br>int.<br>unsere<br>ker Rubi | MwSt %<br>19<br>19<br>19<br>19<br>19<br>19<br>19<br>19<br>19<br>19                   | Zelenbet<br>Ohne MA<br>3.255<br>955<br>244<br>4.455<br>841<br>5.306<br>estsleger in<br>testen. Ein<br>lie. |

#### Beispiel eines Angebotbelegs mit Einleitungs- und Abschlusstext

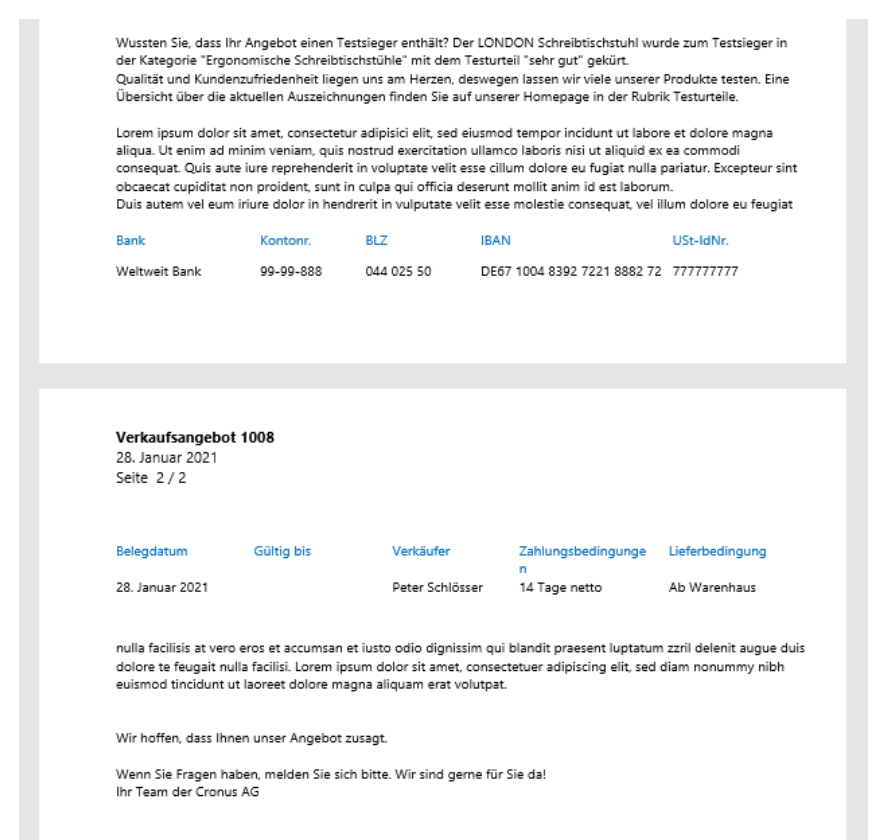

Darstellung eines Textumbruchs

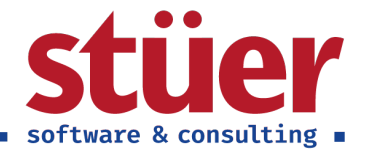

## 3.2. Auftrag

Nach Annahme des Angebots kann das Verkaufsangebot in einen Verkaufsauftrag gewandelt werden, die Einleitungs- und Abschlusstext werden hierbei analog zu den anderen Angebotsinformationen direkt in den Verkaufsauftrag übernommen.

|                                                                                                    | -                                                                                                    | nen vorbereiten                                                                                                    | Autrag Gener                                                                                                    | nmigung anfordern Dr                                                                                                    | ucken/Send               |                                                         |                                                  | e optionen                                                                                                    |                                                                                                    |                                  |
|----------------------------------------------------------------------------------------------------|----------------------------------------------------------------------------------------------------|----------------------------------------------------------------------------------------------------|----------------------------------------------------------------------------------------------------|----------------------------------------------------------------------------------------------------|--------------------------|---------------------------------------------------------|--------------------------------------------------|----------------------------------------------------------------------------------------------------|----------------------------------------------------------------------------------------------------|----------------------------------|
| Allgemein                                                                                                    |                                                                                                    |                                                                                                    |                                                                                                    |                                                                                                    |                          | м                                                       | lehr anzeigen                                    | Oetails                                                                                                    | Anhänge (0)                                                                                                    |                                  |
| Debitorenname                                                                                                    |                                                                                                    | löbel-Meller KG                                                                                                    |                                                                                                    | Auftragsdatum                                                                                                    | 28.01.2                  | 021                                                     | Ē                                                | Zusätzlich                                                                                                    | ne Debitoreninformat                                                                                                    | io                               |
| Angebotsnr.                                                                                                    | 1                                                                                                    | 009                                                                                                    |                                                                                                    | Fälligkeitsdatum                                                                                                    | 11.02.2                  | 021                                                     | (II)                                             | VERKAUF AN                                                                                                    | 4                                                                                                    |                                  |
| Kontakt                                                                                                    |                                                                                                    | lerr Michael Emanuel                                                                                                    |                                                                                                    | Gewünschtes Lieferdatu                                                                                                    |                          |                                                         | 671                                              | Debitorennu<br>Neues Mitali                                                                                                    | immer<br>ied im Dachvorband, Bei der                                                                                                    | 10000                            |
| Pushun medat                                                                                                    |                                                                                                    | 0.01.2021                                                                                                    | 100                                                                                                    | Eutomo Polognum                                                                                                    |                          |                                                         |                                                  | Bestellung b                                                                                                    | itte Willkommensgeschenk                                                                                                    | peilegen.                        |
| Buchungsdatum                                                                                                    |                                                                                                    | 8.01.2021                                                                                                    | [117]                                                                                                    | Externe belegnummer                                                                                                    |                          |                                                         |                                                  |                                                                                                    |                                                                                                    |                                  |
| Weien Dank für d<br>Wir möchten Sie<br>Mitglieder ein W<br>Zeilen Ve                                                                                                 | e außerdem he<br>/illkommensg<br>erwalten V                                                                                  | g unseres Angeoots. w<br>rzlich in unserem Dach<br>eschenk zukommen las<br>leitere Optionen                                                         | vir rregen uns senr a<br>hverband willkomme<br>ssen zu dürfen. Sie fi                                                                            | aur die gemeinsame zusan<br>en heißen. Wir freuen uns,<br>inden es in Ihrer Lieferung                                                                                     | imenarbeit<br>Ihnen im N | micinnien:<br>amen aller                                | <;><br>₽                                         | ZAHLUNG A<br>Debitorennu<br>7% Skonto u<br>Bestellwert ü                                                                                       | N<br>mmer<br>ind Lieferung inkl. bei einem<br>iber 100,000 €.                                                                                                    | 62000                            |
| Vielen Dank für d<br>Wir möchten Sie<br>Mitglieder ein W<br>Zeilen Ve                                                                                                | e außerdem he<br>/illkommensg<br>erwalten W                                                                                  | g unseres Angeoots. vi<br>rzlich in unserem Dach<br>schenk zukommen las<br>leitere Optionen<br>Beschreibung                                         | vir rreuen uns senr a<br>hverband willkomme<br>ssen zu dürfen. Sie fi                                                                            | ior die gemeinsame zusan<br>en heißen. Wir freuen uns,<br>inden es in Ihrer Lieferung<br>Lagerortcode                                                                     | Innen im N               | mit innem<br>amen aller<br>Menge für<br>Auftragsmontage | .∵<br>Res                                        | ZAHLUNG A<br>Debitorennu<br>7% Skonto u<br>Bestellwert ü                                                                                       | N<br>mmer<br>nd Lieferung inkl. bei einem<br>Iber 100.000 €.                                                                                                    | 62000                            |
| Vielen Dank für G<br>Wir möchten Sie<br>Mitglieder ein W<br>Zeilen Ve<br>Art<br>→ Artikel                                                                            | ane bestaygon<br>e außerdem hy<br>fillkommensg<br>erwalten W<br>Nr.<br>1920-S                                                | g unseres Angeoots vi<br>rzlich in unserem Dach<br>schenk zukommen las<br>leitere Optionen<br>Beschreibung<br>ANTWERP Kc                            | vir rreuen uns senr a<br>hverband willkomme<br>ssen zu dürfen. Sie fi<br>ponferenztisch                                                          | en heißen. Wir freuen uns,<br>inden es in Ihrer Lieferung<br>Lagerortcode                                                                                                 | Menge                    | mnt mnern<br>amen aller<br>Menge für<br>Auftragsmontage | Res                                              | ZAHLUNG A<br>Debitorennu<br>7% Skonto u<br>Bestellwert ü<br>Zusätzlich                                                                         | N<br>mmer<br>nd Lieferung inkl. bei einem<br>ber 100.000 €.<br>ne Artikelinformation                                                                                          | 62000                            |
| vielen Dank nur d<br>Wir möchten Sie<br>Mitglieder ein W<br>Zeilen Ve<br>Art<br>→ Artikel<br>Artikel                                                                 | erwalten M<br>Nr.<br>1920-S<br>1920-S                                                                                        | g unseres Angeoots. w<br>rzlich in unserem Dach<br>eschenk zukommen las<br>leitere Optionen<br>Beschreibung<br>ANTWERP Ko<br>LONDON Sch             | vir rregen uns senr a<br>hverband willkomme<br>ssen zu dürfen. Sie fr<br>onferenztisch<br>hreibtischstuhl, blau                                  | eur oler gemeinsamer zusan<br>en heißen. Wir freuen uns,<br>inden es in Ihrer Lieferung<br>Lagerortcode<br>BLAU<br>BLAU                                                   | Menge                    | mit innen<br>amen aller<br>Menge für<br>Auftragsmontage | Res                                              | ZAHLUNG A<br>Debitorennu<br>7% Skonto u<br>Bestellwert ü<br>Zusätzlich                                                                         | N<br>mmer<br>ind Lieferung inkl. bei einem<br>iber 100.000 €.<br>ne Artikelinformation                                                                                        | 62000<br>en                      |
| Vielen Dank für d<br>Wir möchten Sie<br>Mitglieder ein W<br>Zeilen Ve<br>Art<br>→ Artikel<br>Artikel<br>Artikel                                                      | are bestaygon<br>e außerdem he<br>/rillkommenso<br>erwalten W<br>Nr.<br>1920-S<br>1908-S<br>1928-S                           | g unseres Angeoots. w<br>rzlich in unserem Dack<br>schenk zukommen las<br>leitere Optionen<br>Beschreibung<br>ANTWERP Ko<br>LONDON Sci<br>AMSTERDAM | vir rieden uns senr a<br>hverband willkomme<br>seen zu dürfen. Sie fr<br>onferenztisch<br>nreibtischstuhl, blau<br>A Lampe                       | eur ole gemeinsame zusan<br>en heißen. Wir freuen uns,<br>inden es in Ihrer Lieferung<br>Lagerortcode<br>BLAU<br>BLAU<br>BLAU<br>BLAU                                     | Menge                    | mit innen<br>amen aller<br>Menge für<br>Auftragsmontage | Res                                              | ZAHLUNG A<br>Debitorennu<br>7% Skonto u<br>Bestellwert ü<br>Zusätzlich<br>Artikelnumm                                                          | N<br>mmer<br>ind Lieferung inkl. bei einerr<br>ber 100.000 €.<br>ne Artikelinformation                                                                                        | 62000<br>en<br>1920-S            |
| Vielen Dank für möchten Sie<br>Mitglieder ein W<br>Zeilen Ve<br>Art<br>→ Artikel<br>Artikel<br>Artikel<br>K                                                          | are bestaygor<br>e außerdem hø<br>frilkommenso<br>erwalten W<br>Nr.<br>i 1920-5<br>1908-5                                    | g unseres Angeoots. w<br>rzlich in unserem Dack<br>schenk zukommen las<br>leitere Optionen<br>Beschreibung<br>ANTWERP Ko<br>LONDON Sch<br>AMSTERDAM | vir rieden uns senr a<br>hverband willkomme<br>ssen zu dürfen. Sie fr<br>onferenztisch<br>hreibtischstuhl, blau<br>A Lampe                       | eur oler gemeinsamer zusan<br>en heißen. Wir freuen uns,<br>inden es in Ihrer Lieferung<br>Lagerortcode<br>BLAU<br>BLAU<br>BLAU                                           | Menge                    | mit innen<br>amen aller<br>Menge für<br>Auftragsmontage | Res                                              | ZAHLUNG A<br>Debitorennu<br>7% Skonto u<br>Bestellwert û<br><b>Zusätzlich</b><br>Artikelnumm<br>Aktion: Bei K<br>Rabatt auf ei                 | N<br>mmer<br>ind Lieferung inkl. bei einerr<br>iber 100.000 €.<br>The Artikelinformation<br>her<br>iauf dieses Schreibtischs wei<br>ne beliebige Lampe des                    | 62000<br>en<br>1920-S<br>den 10% |
| Velen Dank für G<br>Wir möchten Sie<br>Mitglieder ein W<br>Zeilen Ve<br>Arti<br>Artikel<br>Artikel<br>Artikel<br>Artikel<br>Zwischensumme                            | ohe bestaggor<br>e außerdem hit<br>fillkommenso<br>erwalten V<br>Nr.<br>i 1920-5<br>1908-5<br>1928-5<br>Ohne                 | g unseres Angeoots. w<br>rzlich in unserem Dack<br>eschenk zukommen las<br>eitere Optionen<br>Beschreibung<br>ANTWERP Ko<br>LONDON Sci<br>AMSTERDAM | vir recen uns sem a<br>hverband willkomme<br>seen zu dürfen. Sie fr<br>onferenztisch<br>hreibtischstuhl, blau<br>A Lampe<br>4.458.90             | en heißen. Wir freuen uns,<br>inden es in Ihrer Lieferung<br>Lagerortcode<br>BLAU<br>BLAU<br>BLAU<br>Gesamtbetrag ohne M                                                  | Menge<br>5<br>5<br>5     | mic innen<br>amen aller<br>Menge für<br>Auftragsmontage |                                                  | ZAHLUNG A<br>Debitorennu<br>7% Skonto u<br>Bestellwert û<br><b>Zusätzlich</b><br>Artikelnumm<br>Aktion: Bei K<br>Rabatt auf ei<br>Standardsort | N<br>mmer<br>ind Lieferung inkl. bei einem<br>ber 100.000 €.<br>The Artikelinformation<br>her<br>auf dieses Schreibtischs wei<br>ine beliebige Lampe des<br>timents vergeben. | 62000<br>en<br>1920-S<br>den 10% |
| Veren Dank für G<br>Wir möchten Sie<br>Mitglieder ein W<br>Zeilen Ve<br>Art<br>Artikel<br>Artikel<br>Artikel<br>Artikel<br>Zwischensumme<br>Rechnungsrabatt          | one bestaggor<br>e außerdem h<br>fillkommensg<br>erwalten V<br>Nr.<br>1920-5<br>1920-5<br>1928-5<br>Ohne                     | g unseres Angeoots. w<br>rzlich in unserem Dack<br>eschenk zukommen las<br>eitere Optionen<br>Beschreibung<br>ANTWERP Ko<br>LONDON Sci<br>AMSTERDAM | vir recen uns sem a<br>hverband willkomme<br>sen zu dürfen. Sie fr<br>onferenztisch<br>hreibtischstuhl, blau<br>A Lampe<br>4.458,90<br>0.00      | en heißen. Wir freuen uns,<br>inden es in Ihrer Lieferung<br>Lagerortcode<br>BLAU<br>BLAU<br>BLAU<br>Gesamtbetrag ohne M<br>MwSt. gesamt (EUR)                            | Menge                    | mic innen<br>amen aller<br>Menge für<br>Auftragsmontage | <br>€3<br>Res<br>▶<br>4.458.90<br>847.19         | ZAHLUNG A<br>Debitorennu<br>7% Skonto u<br>Bestellwert û<br><b>Zusätzlich</b><br>Artikelnumm<br>Aktion: Bei K<br>Rabatt auf ei<br>Standardsort | N<br>mmer<br>ind Lieferung inkl. bei einem<br>ber 100.000 €.<br>The Artikelinformation<br>ner<br>auf dieses Schreibtischs wei<br>ine beliebige Lampe des<br>timents vergeben. | 62000<br>en<br>1920-S<br>den 10% |
| veren Dank für M<br>Wir möchten Sie<br>Mitglieder ein W<br>Zeilen Ve<br>Arti<br>Artikel<br>Artikel<br>Artikel<br>Zwischensumme<br>Rechnungsrabatt<br>Rechnungsrabatt | one bestaquor<br>e außerdem h<br>fillkommenso<br>erwalten V<br>Nr.<br>1920-5<br>1928-5<br>Ohne (<br>betrag (<br>:in % ···· ( | g unseres Angeoots. w<br>rzlich in unserem Dack<br>eschenk zukommen las<br>eitere Optionen<br>Beschreibung<br>ANTWERP Ko<br>LONDON Sci<br>AMSTERDAM | vir recen uns sem a<br>hverband willkomme<br>sen zu dürfen. Sie fr<br>onferenztisch<br>hreibtischstuhl, blau<br>A Lampe<br>4.458,90<br>0.00<br>0 | Inder gemeinsame zusam<br>en heißen. Wir freuen uns,<br>inden es in Ihrer Lieferung<br>BLAU<br>BLAU<br>Gesamtbetrag ohne M<br>MwSt. gesamt (EUR)<br>Gesamtbetrag inkl. Mw | Menge                    | mic innen<br>amen aller<br>Menge für<br>Auftragsmontage | €2<br>Res<br>↓<br>4.458.90<br>847.19<br>5.306.09 | ZAHLUNG A<br>Debitorennu<br>7% Skonto u<br>Bestellwert u<br><b>Zusätzlich</b><br>Artikelnumm<br>Aktion: Bei K<br>Rabatt auf ei<br>Standardsort | N<br>mmer<br>ind Lieferung inkl. bei einem<br>ber 100.000 €.<br>ne Artikelinformation<br>ner<br>auf dieses Schreibtischs wei<br>ine beliebige Lampe des<br>timents vergeben.  | 62000<br>en<br>1920-S<br>den 10% |

#### Beispiel der Verkaufsauftragsmaske mit Einleitungs- und Abschlusstext

Da die Möbel-Meller KG das Angebot bestätigt hat und es somit zur Lieferung kommt, kann durch die Debitorenzusatzinformationen am rechten Rand nachvollzogen werden, dass bei dieser Bestellung dann das Willkommensgeschenk mitgeschickt werden soll. Dieser Willkommensgruß wird nun im Einleitungstext ergänzt. Bei angebundender Logistik & Kommission kann es sinnvoll sein, das Willkommensgeschenk noch als Artikel hinzuzufügen, damit dieser auch auf der Kommissionierliste erscheint. Der Abschlusstext wurde etwas überarbeitet und an den Status der Auftragsbestätigung angepasst.

Der Standardbeleg für die Auftragsbestätigung verarbeitet ebenfalls automatisiert die Einleitungs- und Abschlusstexte.

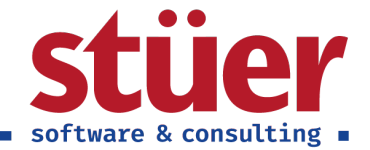

| 28. Janu<br>Seite 1/                                                                          | agsbestätig<br>ar 2021<br>/ 1                                                                                                    | ung 100                                                                                | 15                                                         |                                                         |                                                                                                    |                                                              |                                             | cr                                                                    | onus                    |
|-----------------------------------------------------------------------------------------------|----------------------------------------------------------------------------------------------------|----------------------------------------------------------------------------------------|------------------------------------------------------------|---------------------------------------------------------|----------------------------------------------------------------------------------------------------|--------------------------------------------------------------|---------------------------------------------|-----------------------------------------------------------------------|-------------------------|
| Möbelha<br>Brunnen                                                                            | uus AG<br>Istraße 273                                                                                                    |                                                                                        |                                                            |                                                         |                                                                                                    |                                                              |                                             | CRONUS<br>Bas                                                         | , Düsseldı<br>tian Bruh |
| 20203 H                                                                                       | amburg                                                                                                    |                                                                                        |                                                            |                                                         |                                                                                                    |                                                              |                                             | 48436                                                                 | i Düsseldı<br>Jeutschla |
| Externe Se                                                                                    | elegnenmer                                                                                                    | Verkäufer<br>Peter Schli                                                               | isser                                                      |                                                         | Angebotor.<br>1009                                                                                                    |                                                              | Lieferb<br>Ab Wi                            | edingung<br>arenhaus                                                  |                         |
| Sehr gee                                                                                      | hrter Herr Emanu                                                                                                    | el,                                                                                    |                                                            |                                                         |                                                                                                    |                                                              |                                             |                                                                       |                         |
| vielen Di<br>Ihnen!                                                                           | ank für die Bestäti                                                                                                    | gung unserei                                                                           | Angebots                                                   | . Wir fri                                               | euen uns sehr auf                                                                                                    | die geme                                                     | insame                                      | Zusammer                                                              | arbeit mi               |
| Wir möc<br>Namen a                                                                            | hten Sie außerder<br>aller Mitglieder ein                                                                                                    | n herzlich in<br>Willkomme                                                             | unserem D<br>nsgeschen                                     | achverl<br>k zukon                                      | aand willkommen<br>Imen lassen zu dü                                                                                                  | heißen. V<br>rfen. Sie I                                     | Vir freu<br>Inden e                         | en uns, ihn<br>s in ihrer Li<br>Zeite                                 | en im<br>eferung.       |
|                                                                                               |                                                                                                    |                                                                                        |                                                            |                                                         | VR-Prea On                                                                                                    | ne .                                                         | Mwod                                        |                                                                       | mennik or               |
| Nr.                                                                                           | Beschreibung                                                                                                    |                                                                                        | Menge                                                      |                                                         | Wit-Presi On<br>Misc                                                                                                    | ne<br>St.                                                    | Mw31                                        |                                                                       | Ma                      |
| <u>Nr.</u><br>1920-S<br>1908-S                                                                | Beschreibung<br>ANTWERP Konf<br>LONDON Schrei<br>blau                                                                                                    | erenztisch<br>btischstuhl,                                                             | Menge<br>5<br>5                                            | Stück<br>Stück                                          | 651,10<br>191,00                                                                                                    | ne<br>St.                                                    | 19<br>19                                    | 3.255,50<br>955,00                                                    | Ma                      |
| Nr.<br>1920-S<br>1908-S<br>1928-S                                                             | Beschreibung<br>ANTWERP Konf<br>LONDON Schrei<br>blau<br>AMSTERDAM L                                                                                                 | erenztisch<br>btischstuhl,<br>ampe                                                     | Menge<br>5<br>5                                            | Stück<br>Stück<br>Stück                                 | 651,10<br>191,00<br>55,20                                                                                                    | -10%                                                         | 19<br>19<br>19                              | 3.255,50<br>955,00<br>248,40                                          | Ma                      |
| Nr.<br>1920-S<br>1908-S<br>1928-S                                                             | Beschreibung<br>ANTWERP Konf<br>LONDON Schrei<br>blau<br>AMSTERDAM L                                                                                                 | erenztisch<br>btischstuhl,<br>ampe                                                     | S<br>5<br>5                                                | Stück<br>Stück<br>Stück                                 | 651,10<br>191,00<br>55,20<br>Zw.summe                                                                                                 | -10%                                                         | 19<br>19<br>19                              | 3.255,50<br>955,00<br>248,40<br>4.458,90                              | Ma                      |
| Nr.<br>1920-S<br>1908-S<br>1928-S                                                             | Beshreibung<br>ANTWERP Konf<br>LONDON Schrei<br>blau<br>AMSTERDAM L                                                                                                  | erenztisch<br>btischstuhl,<br>ampe                                                     | 5<br>5<br>5                                                | Stück<br>Stück<br>Stück                                 | 651,10<br>191,00<br>55,20<br>Zw.summe<br>Gesamtbetrag I                                                                               | -10%<br>UR inkl. I                                           | 19<br>19<br>19<br>19                        | 3.255,50<br>955,00<br>248,40<br>4.458,90                              | 5.306,                  |
| Nr.<br>1920-S<br>1908-S<br>1928-S<br>Gerne kö<br>Schreibti<br>dieses A<br>Wenn Si<br>Ihr Team | Bedreiburg<br>ANTWERP Konf<br>LONDON Schrei<br>blau<br>AMSTERDAM Li<br>Sonen Sie Ihrersrei<br>ischstühle" mit de<br>uftrags.<br>e Fragen haben, n<br>n der Cronus AG | erenztisch<br>ibtischstuhl,<br>ampe<br>ts mit dem Te<br>m Testurteil<br>relden Sie sic | Menge<br>5<br>5<br>stsieger U<br>'sehr gut"<br>h bitte. Wi | Stück<br>Stück<br>Stück<br>ONDON<br>werben<br>ir sind g | 01-2012<br>Mar<br>651,10<br>191,00<br>55,20<br>Zw.summe<br>Gesamtbetrag I<br>Schreibtischstuhl<br>Die Information<br>erne für Sie dat | -10%<br>-10%<br><u>UR inkl. I</u><br>in der Ka<br>smateriali | 19<br>19<br>19<br>19<br>tegorie<br>en finde | 3.255,50<br>955,00<br>248,40<br>4.458,90<br>"Ergonomia<br>m Sie im Au | 5.306,<br>sche<br>shang |

Beispiel einer Auftragsbestätigung mit dem mitgelieferten Standardbeleg

## 3.3. Rechnung

Da Rechnungen in der kaufmännischen Praxis meist nicht mit ähnlichen Texten des Angebots oder Auftrags eingeleitet werden, wird der Text bei der Wandlung zur Rechnung nicht mit übernommen. Da auch hier die Einleitungs- und Abschlusstexte verfügbar sind, können diese aber über Beleg hinzuladen in die Rechnung übernommen werden.

|                      | en recrim     | ung Freigeben Genehmigung an      | fordern Navigieren                                          | Ak               | tionen Navig  | eren Weniger Opti   | onen                                        | C                |  |
|----------------------|---------------|-----------------------------------|-------------------------------------------------------------|------------------|---------------|---------------------|---------------------------------------------|------------------|--|
| Allgemein            |               |                                   |                                                             |                  |               | Mehr anzeigen       | Details     Anhänge (0)                     |                  |  |
| Debitorenname        | Möbe          | I-Meller KG ···· B                | uchungsdatum                                                | 28.01            | .2021         |                     | Zusätzliche Debitoreninformatic             | ·                |  |
| Kontakt              | Herr          | Michael Emanuel E                 | alliakeitedatum                                             | 11.02            | 2021          | (m)                 | VERKAUF AN                                  |                  |  |
| Einleitungstext      | Them          |                                   | Debitorennummer<br>Neues Mitglied im Dachverband. Bei der n | 10000<br>āchsten |               |                     |                                             |                  |  |
|                      |               |                                   |                                                             |                  |               |                     | Bestellung bitte Willkommensgeschenk be     | ilegen.          |  |
| Sehr geehrte Damen   | und Herren,   |                                   |                                                             |                  |               | <u>^</u>            |                                             |                  |  |
| nachfolgend finden S | ie die Rechnu | ng zur angegebenen Auftragsnummer | der Möbel-Meller KG.                                        |                  |               | ~                   |                                             |                  |  |
|                      |               |                                   |                                                             |                  |               |                     |                                             |                  |  |
| Zeilen Verwalt       | ten Weiter    | e Optionen                        |                                                             |                  |               | 62                  | Debitorennummer                             | 62000            |  |
|                      |               |                                   |                                                             |                  |               |                     | 7% Skonto und Lieferung inkl. bei einem     |                  |  |
| Art                  | Nr.           | Beschreibung                      | Lagerortcode                                                | Menge            | Einheitencode | VK-Preis Ohr<br>Mws | Bestellwert über 100.000 €.                 |                  |  |
| → Artikel            | 1920-S        | ANTWERP Konferenztisch            | BLAU                                                        | 5                | STÜCK         | 651,1               |                                             |                  |  |
| Artikel              | 1908-S        | LONDON Schreibtischstuhl, blau    | BLAU                                                        | 5                | STÜCK         | 191,0               |                                             |                  |  |
| Artikel              | 1928-S        | AMSTERDAM Lampe                   | BLAU                                                        | 5                | STÜCK         | 55,2                |                                             |                  |  |
|                      |               |                                   |                                                             |                  |               |                     | Zusätzliche Artikelinformationer            | n                |  |
| <                    |               |                                   |                                                             |                  |               | >                   | Artikoloummor                               | 1020 C           |  |
| Zwischensumme Ohn    | e             | 4.458.90                          | Sesamtbetrag ohne M                                         |                  |               | 4.458.90            | Aktion: Bei Kauf dieses Schreibtischs werde | 1920-3<br>en 10% |  |
|                      |               |                                   |                                                             |                  |               |                     | Rabatt auf eine beliebige Lampe des         |                  |  |
|                      | ag ·          | 0,00 N                            | AwSt. gesamt (EUR)                                          |                  |               | 847,19              | Standardsortiments vergeben.                |                  |  |
| Rechnungsrabattbetra |               |                                   | Gesamtbetrag inkl. Mw                                       |                  |               |                     |                                             |                  |  |

Beispiel einer Rechnungsmaske mit Einleitungs- und Abschlusstexten

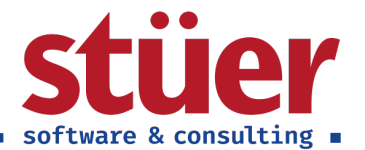

Wie den Zusatzinformationen in der rechten Spalte zu entnehmen ist, unterscheiden sich im Beispiel die Liefer- und die Rechnungsadresse, die Rechnung ist somit auf den Rechnungsempfänger umzustellen. Ebenfalls gibt es eine Sondervereinbarung bei Bestellungen über 100.000 €. Da dieser Umsatz nicht erreicht wird, sind hier keine weiteren Anpassungen auf dem Beleg erforderlich. Im Abschlusstext wurden außerdem die Bestimmungen zum erweiterten Eigentumsvorbehalt ergänzt.

| 28. Januar 2023<br>Sei In 1 / 2<br>Modelhus AG<br>Bunnentrate 273<br>Substantial Value<br>2023 Hamburg<br>2023 Hamburg<br>2024 Hamburg<br>2024 Hamburg<br>2025 Hamburg<br>2025 H | Rech                                                                                                    | nung 10303                                                                                                    | 37                                                           |                                                                                             |                         |                                                            |                                                                                                    |                                      |                      | cn                                                     | oniis                              |
|----------------------------------------------------------------------------------------------------|----------------------------------------------------------------------------------------------------|----------------------------------------------------------------------------------------------------|--------------------------------------------------------------|---------------------------------------------------------------------------------------------|-------------------------|------------------------------------------------------------|----------------------------------------------------------------------------------------------------|--------------------------------------|----------------------|--------------------------------------------------------|------------------------------------|
| Mödelanda AG<br>bannenskale ZZYG subset kunnen verskale ZZYG subset kan<br>zerekter verskale verskale zerekter verskale ZZYG subset kan<br>zerekter verskale verskale zerekter zerekter                                                                                                    | 28. Janu<br>Seite 1                                                                                                    | ar 2021<br>/ 2                                                                                                    |                                                              |                                                                                             |                         |                                                            |                                                                                                    |                                      |                      | cit                                                    | onas                               |
| And generalized and the set of the set of th                                                                                                    | Möbelh:<br>Brunner                                                                                                    | aus AG<br>istraße 273                                                                                                    |                                                              |                                                                                             |                         |                                                            |                                                                                                    |                                      |                      | CRONUS,<br>Basi                                        | Düsseldo<br>tian Bruh              |
| Adda David<br>Devices     Yelfgehindezen<br>After Schöser     Yelfgehindezen<br>11 Februar 2021     Abtregehindezen<br>Altregenetis       Aufwegnunner<br>Aufwersendezen<br>Altregenetische<br>Ster gehind Damen und Herrer,<br>Nichterer     Zeitregehin     Zeitregehin       Ster der Schöser     Ster der Schöser     Ster der Schöser       Ster der Schöser     Ster der Schöser     Ster der Schöser       Ster der Schöser     Ster der Schöser     Ster der Schöser       Ster der Schöser     Ster der Schöser     Ster der Schöser       Ster der Schöser     Ster der Schöser     Ster der Schöser       Ster der Schöser     Ster der Schöser     Ster der Schöser       Ster der Schöser     Ster der Schöser     Ster der Schöser       Ster der Schöser     Ster der Schöser     Ster der Schöser       Ster der Schöser     Ster der Schöser     Ster der Schöser       Ster der Schöser     Ster der Schöser     Ster der Schöser       Ster der Schöser     Ster der Schöser     Ster der Schöser       Ster der Schöser     Ster der Schöser     Ster der Schöser                                                                                                    | 20203 H                                                                                                    | amhure                                                                                                    |                                                              |                                                                                             |                         |                                                            |                                                                                                    |                                      |                      | Morgens                                                | ternweg :                          |
| Note Houses     Variable<br>Priori 50 Stores     Hillightindation<br>11 February 2011     Zahlangkantig-upper<br>21 Big big big big<br>21 Big big big big<br>21 Big big big big<br>21 Big big big big big big big big big big b                                                                                                    |                                                                                                    |                                                                                                    |                                                              |                                                                                             |                         |                                                            |                                                                                                    |                                      |                      | 48436<br>D                                             | Düsseldo<br>leutschlar             |
| Mahagamam Maka Kaba Kaba Kaba Kaba Kaba Kaba Kaba K                                                                                                    | ihre Refer                                                                                                    | enz                                                                                                    | Verkäu<br>Peter                                              | der<br>Schlösser                                                                            |                         | Fäligke<br>11. Fel                                         | itsdatum<br>bruar 2021                                                                                                    | -                                    | Zahlungi<br>14 Tage  | ibedingunge<br>e netto                                 | n                                  |
| Name         Pathematical Series         Series                                                                                                    | Auftragen                                                                                                    | ummer                                                                                                    | Lieferb<br>Ab W.                                             | arenhaus                                                                                    |                         | Zahlung                                                    | pform                                                                                                    |                                      |                      |                                                        |                                    |
| New York Standing of The Standing of The Stand                                                                                                    | Zustellerc                                                                                                    | ode                                                                                                    | Paketv                                                       | erfolgungsnr.                                                                               |                         |                                                            |                                                                                                    |                                      |                      |                                                        |                                    |
| Long Control State State         Control State State         Control State State         Control State State         Control State         Control St                                                                                                    | Sebr rea                                                                                                    | brte Damen und I                                                                                                    | lerren                                                       |                                                                                             |                         |                                                            |                                                                                                    |                                      |                      |                                                        |                                    |
| Standardson         Standardson         Standardson <thstandardson< th="">         Standardson</thstandardson<>                                                                                                    |                                                                                                    |                                                                                                    |                                                              |                                                                                             |                         |                                                            |                                                                                                    |                                      |                      |                                                        |                                    |
| to         townshing         Understand         Mange         VE Minitiging         Mange         Mange <th>nacritoig</th> <th>end tinden sie die</th> <th>Rechnu</th> <th>ing zur ange</th> <th>specience</th> <th>en Auttrage</th> <th>nummer der N</th> <th>nobel-M</th> <th>seller Ki</th> <th>6.</th> <th></th>                                                                                                    | nacritoig                                                                                                    | end tinden sie die                                                                                                    | Rechnu                                                       | ing zur ange                                                                                | specience               | en Auttrage                                                | nummer der N                                                                                                    | nobel-M                              | seller Ki            | 6.                                                     |                                    |
| 3035         Adfret/Fundemental 20.012         5         50.00         61.13         19         2.255.00           3036         Balancia Semetinahaki, 20.012         5         50.00         130.00         10         90.00           3035         Adfret/Fundemanaki, 20.012         5         50.00         53.00         10         10         2.04.60           3035         Adfret/Fundemanaki, 20.012         5         50.00         55.00         50.00         53.00         10         10         44.60           304         Examine         2.01.21         5         50.00         55.00         50.00         50.00         50.00         50.00         50.00         50.00         50.00         50.00         50.00         50.00         50.00         50.00         50.00         50.00         50.00         50.00         50.00         50.00         50.00         50.00         50.00         50.00         50.00         50.00         50.00         50.00         50.00         50.00         50.00         50.00         50.00         50.00         50.00         50.00         50.00         50.00         50.00         50.00         50.00         50.00         50.00         50.00         50.00         50.00         50.00 </th <th></th> <th></th> <th></th> <th></th> <th></th> <th></th> <th></th> <th></th> <th></th> <th></th> <th></th>                                                                                                    |                                                                                                    |                                                                                                    |                                                              |                                                                                             |                         |                                                            |                                                                                                    |                                      |                      |                                                        |                                    |
| NISS 1         VICAIT         5         SUAB         SUAB <t< td=""><td>Nr.</td><td>Beschreibung</td><td></td><td>Lieferdatun</td><td>n M</td><td>enge</td><td>VK-Preis Oh<br/>Mw</td><td>ne<br/>St.</td><td>Mwd</td><td>St. Zeile<br/>%</td><td>nbetrag Oh<br/>Mw</td></t<>                                                                                                    | Nr.                                                                                                    | Beschreibung                                                                                                    |                                                              | Lieferdatun                                                                                 | n M                     | enge                                                       | VK-Preis Oh<br>Mw                                                                                                    | ne<br>St.                            | Mwd                  | St. Zeile<br>%                                         | nbetrag Oh<br>Mw                   |
| 2026 ANDTODANTumpe         202.12         5         50.06         53.20         -10%         13         248,40           Zourseme         4.05           Total Model         4.05           Statution (Model)         53.06           Model Model         5.306           Model Model         5.306           Model Model         5.306                                                                                                    | Nr.<br>1920-5                                                                                                    | Beschreibung<br>ANTWERP Konfere                                                                                                    | nztisch                                                      | Ueferdatur                                                                                  | n M<br>5                | enge<br>Stück                                              | VK-Preis Oh<br>Mw:<br>651,10                                                                                                    | ne<br>St.                            | Mw(                  | SL Zeller<br>N<br>3.255,50                             | nbetrag Oh<br>Mw                   |
| 2 osumnis 4.53<br>195 Moris<br><b>Gesamberrag Einki, Marsis</b> 5.300<br>Moris Dawat                                                                                                    | Nr.<br>1920-5<br>1908-5                                                                                                    | Beschreibung<br>ANTWERP Konfere<br>LONDON Schreibti<br>blau                                                                                             | nztisch<br>ichstuhl,                                         | Lieferdatum<br>28.01.21<br>28.01.21                                                         | <u>п м</u><br>5<br>5    | enge<br>Stück<br>Stück                                     | VK-Preis Oh<br>Mwt<br>651,10<br>191,00                                                                                          | ne<br>St.                            | Mw(<br>19<br>19      | St. Zeiler<br>%<br>3.255,50<br>955,00                  | nbetrag Oh<br>Mw                   |
| Gesamtbetrag Cinkl. MwSt. 5.306<br>MwSt. Klavel                                                                                                    | Nr.<br>1920-5<br>1908-5<br>1928-5                                                                                                   | Beschreibung<br>ANTWERP Konfere<br>LONDON Schreibti<br>blau<br>AMSTERDAM Lamp                                                                           | nztisch<br>ichstuhl,<br>ze                                   | Lieferdatum<br>28.01.21<br>28.01.21<br>28.01.21                                             | n M<br>5<br>5<br>5      | enge<br>Stück<br>Stück<br>Stück                            | WK-Preis Oh<br>Mwt<br>651,10<br>191,00<br>55,20                                                                                 | •10%                                 | Mw<br>19<br>19<br>19 | 51. Zeiler<br>55.<br>3.255,50<br>955,00<br>248,40      | nbetrag Oh<br>Mw                   |
| Medic-Visured                                                                                                    | Nr.<br>1920-5<br>1908-5<br>1928-5                                                                                                   | Beschreibung<br>ANTWERP Konfere<br>LONDON Schreibtle<br>blau<br>AMSTERDAM Lamp                                                                          | nztisch<br>Ichstuhl,<br>De                                   | Lieferdatum<br>28.01.21<br>28.01.21<br>28.01.21                                             | n M<br>5<br>5           | enge<br>Stück<br>Stück<br>Stück                            | VK-Preis Oh<br>Mw/<br>651,10<br>191,00<br>55,20<br>Zw.summe<br>19% MwSt.                                                        | •10%                                 | Mw<br>19<br>19<br>19 | 51. Zeiler<br>55.<br>3.255,50<br>955,00<br>248,40      | 4.458,1<br>847,1                   |
| MwSL-Usurel                                                                                                    | Nr.<br>1920-5<br>1908-5<br>1928-5                                                                                                   | Beschreibung<br>ANTWERP Konfere<br>LONDON Schreibti<br>blau<br>AMSTERDAM Lamp                                                                           | nztisch<br>uchstuhl,<br>xe                                   | Lieferdatum<br>28.01.21<br>28.01.21<br>28.01.21                                             | n M<br>5<br>5           | enge<br>Stück<br>Stück<br>Stück                            | VK-Preis Oh<br>Mw/<br>651,10<br>191,00<br>55,20<br>Zw.summe<br>19% MwSt.<br>Gesamtbetra                                         | ne<br>51.<br>-10%<br>∎g € inkl       | 19<br>19<br>19       | 51. Zeiler<br>55. 2019<br>3.255,50<br>955,00<br>248,40 | 4.458,<br>847,<br>5.306/           |
| Mag - Kennishan                                                                                                    | Nr.<br>1920-5<br>1908-5<br>1928-5                                                                                                   | Beschreibung<br>ANTWERP Konfere<br>LONDON Schreibts<br>blau<br>AMSTERDAM Larry                                                                          | nztisch<br>ichstuhl,<br>ze                                   | Lieferdatum<br>28.01.21<br>28.01.21<br>28.01.21                                             | n M<br>5<br>5           | enge<br>Stück<br>Stück<br>Stück                            | VK-Preis Oh<br>MM<br>651,10<br>191,00<br>55,20<br>Zw.summe<br>19% MwSt.<br>Gesamtbetra                                          | ne<br>51.<br>-10%<br>ig € inkl       | 19<br>19<br>19       | 51. Zeller<br>%<br>3.255,50<br>955,00<br>248,40<br>L   | 4.458,<br>847,<br><b>5.306</b> ,   |
|                                                                                                    | <u>Nr.</u><br>1920-5<br>1908-5<br>1928-5<br>MwStNa                                                                                  | Beschreibung<br>ANTWERP Konfere<br>LONDON Schreibts<br>blau<br>AMSTERDAM Larry                                                                          | nztisch<br>uchstuhl,<br>œ                                    | Ueferdatum<br>28.01.21<br>28.01.21<br>28.01.21                                              | n M<br>5<br>5           | enge<br>Stück<br>Stück<br>Stück                            | VK-Preis Oh<br>Med<br>651,10<br>191,00<br>55,20<br>Zw.summe<br>19% MwSt.<br>Gesamtbetra                                         | ne<br>51.<br>-10%<br>ig € inkl       | Mw<br>19<br>19<br>19 | 51. Zeller<br>56<br>3.255,50<br>955,00<br>248,40       | 4.458;<br>847,<br><b>5.306</b> ,   |
| LATE AN ALTE DIFFICIAL DIS ANT ADDITION AND DEPENDENT OF FREEDOM OF A STREAM OF A                                                                                                    | Nr.<br>1920-5<br>1928-5<br>1928-5<br>MwSL-Ra<br>MwSL-Ra<br>Die War                                                                  | Beschreibung<br>ANTWERP Konfere<br>LONDON Schreibt<br>blau<br>AMSTERDAM Lamp<br>nusel<br>nusel<br>nusel                                                 | natisch<br>ichstuhl,<br>ie                                   | Ueferdatum<br>28.01.21<br>28.01.21<br>28.01.21<br>28.01.21                                  | n M                     | enge<br>Stück<br>Stück<br>Stück                            | VK-Pres On<br>Max<br>651.10<br>191.00<br>55.20<br>Zw. summe<br>19% MwSt.<br><u>Gesamtbetra</u>                                  | -10%                                 | 19<br>19<br>19       | 51. Zeiler<br>13.255.50<br>955.00<br>248,40<br>1.      | 4.458,<br>847,<br><b>5.306</b> ,   |
| ure ware vielut uis zur vulistanuigen dezennung im ogentum des verkaulers.<br>Wann Sie Fraeen haben malden Sie sich hitte. Wir sind earne für Sie da!                                                                                                    | Nr.<br>1920-S<br>1928-S<br>1928-S<br>MwStKe<br>Die War                                                                              | Beschreibung<br>ANTWERP Konfere<br>LONDON Schreibt<br>blau<br>AMSTERDAM Lamp<br>nusel<br>nusel<br>nusel<br>e bleibt bis zur vo<br>a Frasaen haben n     | nitisch<br>ichituhl,<br>ie<br>illständi                      | Ueferdatum<br>28.01.21<br>28.01.21<br>28.01.21<br>28.01.21                                  | n M                     | enge<br>Stöck<br>Stöck<br>Stöck                            | VK-Pres On<br>Mark<br>651,10<br>191,00<br>55,20<br>2w.summe<br>19% MwSt.<br><u>Gesamtbetrz</u><br>des Verkäufer:<br>für Sia da! | ne<br>51.<br>-10%<br>ig € inld       | 19<br>19<br>19       | St. Zeiler<br>% 2255,50<br>955,00<br>248,40<br>L       | 4.458<br>847,<br><b>5.306</b> ,    |
| vie ware uners oor aan vonstannogen oezamming in regensom oes versaureis.<br>Wann Sie Fragen haben, malden Sie sich bitte. Wir sind gerne für Sie da!<br>Ihr Cronus-Team                                                                                                    | Nr.<br>1920-5<br>1908-5<br>1928-5<br>1928-5<br>MwStRe<br>Die War<br>Die War<br>Wenn Si<br>Ihr Cron                                  | Beschreibung<br>ANTWERP Konfere<br>LONDON Schreibts<br>Bau<br>ANSTERDAM Lang<br>enselden<br>eiselb bis zur vo<br>e Fragen haben, r<br>us-Team           | nztisch<br>ichstuhl,<br>ze<br>illständi<br>melden :          | Ueferdatun<br>28.01.21<br>28.01.21<br>28.01.21<br>28.01.21<br>Sigen Bezahl                  | n M<br>5<br>5<br>5<br>5 | enge<br>Stück<br>Stück<br>Stück                            | VK-Pyes Oh<br>Mer<br>653,10<br>191,00<br>55,20<br>2w.summe<br>19% MwSt.<br>Gesamtbetrz<br>für Sie da1                           | -10%                                 | Nw/                  | 51. Zeller<br>% 255,50<br>953,00<br>248,40<br>t.       | 4.458,<br>847,<br>5.306,           |
| ver marke tendens uns and managementeralementing mentioper next version des et endorses a<br>Next Next Next Next Next Next Next Next                                                                                                    | Nr.<br>1920-5<br>1908-5<br>1928-5<br>1928-5<br>MwSL-Ma<br>Die War<br>Die War<br>Die War                                             | Bescheibung<br>ANTWER Rooffee<br>LONDON Schweibs<br>Mass<br>ANSTERDAM Lang<br>ANSTERDAM Lang<br>estelleb bis zur vo<br>Fragen haben, s<br>us-Team       | nztisch<br>ichstuhl,<br>se<br>illständi<br>melden !          | Ueferdatum<br>28.01.21<br>28.01.21<br>28.01.21<br>28.01.21<br>Sigen Bezahl                  | n M<br>5<br>5<br>5      | enge<br>Skock<br>Skock<br>Skock<br>Skock                   | VK-Pros On<br>Mar<br>(51,10<br>191,00<br>55,20<br>Zw.summe<br>19% MwSt.<br>Gesamtbetra<br>für Sie da!                           | ne<br>8.<br>-10%<br>sg <b>C</b> inkl | Nw/                  | St. Zeiler<br>56<br>3.255,50<br>955,00<br>248,40<br>L  | 4.458,<br>847,<br><b>5.306</b> /   |
| ver men endern nich son anderen under eine Anderen under eine Anderen verster eine kannen.<br>An och nich Fregen hannen, melden mit eich hötes. Wir sind gemeint bei das 1<br>m och nich Takam<br>Ussiehter eine Anderen verster eine Anderen verster ein                                                                                                    | Nr.<br>1920-5<br>1908-5<br>1928-5<br>1928-5<br>1928-5<br>1928-5<br>1928-5<br>Die War<br>Wenn Si<br>Ihr Croni<br>USt-Idw.<br>7777777 | Beschreibung<br>ANTWERP Konfere<br>LONGON Schreibts<br>biss<br>AMSTERDAM Lang<br>AMSTERDAM Lang<br>estellebt bis zur vo<br>e Fragen haben, r<br>ss-Team | nztisch<br>uchstuhl,<br>se<br>Illständi<br>malden !<br>Homep | Ueferdatum<br>28.01.21<br>28.01.21<br>28.01.21<br>28.01.21<br>Sigen Bezahl<br>Sie sich bitt | n M<br>5<br>5<br>5      | enge<br>Skock<br>Skock<br>Skock<br>Skock<br>Skock<br>Skock | VK-Pyos On<br>Mar<br>(51,10<br>191,00<br>55,20<br>2w.summe<br>19% MwSt.<br>Gesamtbetra<br>für Sie da!<br>rv.<br>11 818192       | ne<br>51.<br>-10%<br>sg C inkl       | Nw6                  | St. Zeller<br>% 3255,50<br>955,00<br>248,40<br>L       | 4.458;<br>4.458;<br>847;<br>5.306; |

Beispiel eines Verkaufsrechnungsbelegs mit Einleitungs- und Abschlusstexten

## 4. Textbausteine

Für eine schnelle Bearbeitung aller Fließtextfelder ist es möglich, Standardtexte in Form von Textbausteinen zu hinterlegen.

## Zusätzliche Informationen

Neues Mitglied im Dachverband. Bei der nächsten Bestellung bitte Willkommensgeschenk beilegen.

## Führung zum Textbausteinmenü

Mit Klick auf die drei Punkte am rechten Rand eines Fließtextfeldes gelangen Sie in die Bearbeitungsmaske für Textbausteine.

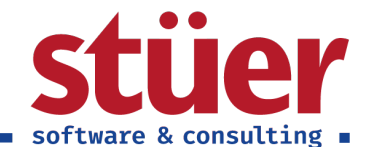

| SC3TEX        | T MODULARLIST                                                                            |             |                  |         | 7 <sup>4</sup> |
|---------------|------------------------------------------------------------------------------------------|-------------|------------------|---------|----------------|
|               |                                                                                          |             |                  |         |                |
|               | Titel                                                                                    | Kategorie 🝸 | Unterkategorie 🝸 | Sprache |                |
|               | Skonto 7%                                                                                | Customer    | Other            | DEU     |                |
| $\rightarrow$ | Neues Mitglied Dachverband                                                               | Customer    | Other            | DEU     |                |
|               | New Member Association                                                                   | Customer    | Other            | ENG     |                |
| Textb         | austein                                                                                  |             |                  |         |                |
| Neues         | Mitglied im Dachverband. Bei der nächsten Bestellung bitte Willkommensgeschenk beilegen. |             |                  |         | 0              |
|               |                                                                                          |             |                  | 0       | Abbrechen      |

#### Übersicht über das Textbausteinmenü

#### Anlage neuer Textbausteine

Per Klick auf *Neu* kann ein neuer Textbaustein erstellt werden. Die Spalte *Kategorie* gibt dabei an, in welchen Masken dieser ersichtlich sein soll. Da wir das Menü in unserem Beispiel aus einer Debitorenmaske geöffnet haben, werden zunächst die Textbausteine für die Kategorie *Customer* gefiltert. Auch bei der Neuanlage eines Textbausteins im Debitorenbereich wird die zugehörige Kategorie automatisch vorgeschlagen.

In der Spalte *Titel* kann dem Textbaustein nun ein prägnanter Kurzname und im Feld *Textbaustein* der zugehörige Text hinterlegt werden.

Über die Spalte *Sprache* ist in den Textbausteinen die Mehrsprachfähigkeit gegeben, die Tabelle der Sprachcodes entspricht dabei derjenigen der Debitoren-/Kreditorenstammdaten. Durch die Zuordnung des entsprechenden Sprachcodes zum jeweiligen Textbaustein ist eine einfache Handhabung bei internationalen Geschäftspartnern gewährleistet.

#### Auswahl vorhandener Textbausteine

Wurden, wie in unserem Beispiel, bereits Textbausteine angelegt, können diese per Auswahl und *OK* bequem in das entsprechende Fließtextfeld übernommen werden.

Die Textbausteine sind selbstverständlich für alle Kategorien, für die wir Fließtexte anbieten, verfügbar - in Artikel-, Debitoren- und Kreditorenstammdaten sowie in den Einleitungs- und Abschlusstextfeldern für Angebot, Auftrag und Rechnung.

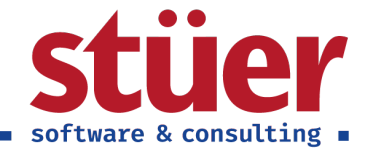

# 5. Tipps für die Praxis

Da Aufgabenzuschnitte in jedem Unternehmen anders sind, können wir Ihnen nachfolgend nur beispielhaft Tipps und Anregungen mitgeben.

## 5.1. Vertrieb / Telefonverkauf

Insbesondere durch die Debitoren- und Artikelzusatzinformationen wird die vertriebliche Arbeit extrem erleichtert, da relevante Informationen sofort im Blick sind. Aktuelle Informationen wie die beispielhaft genannte neue Mitgliedschaft im Dachverband können sofort aufgegriffen werden. Mit sehr wenig Aufwand kann die Kundenbindung verbessert werden und alle Mitarbeiter, die mit diesem Kunden arbeiten, haben den gleichen Kenntnisstand. Auch die Zusatzinformationen zu den Artikeln können direkt im Gespräch aufgegriffen werden. Wir wissen natürlich, dass Rabattaktionen, wie 10% auf Schreibtischlampen bei Kauf eines Konferenztischs, auch strukturierter hinterlegt und beim Hinzufügen zum Angebot automatisch verrechnet werden können - wir wissen aber auch, dass in der betrieblichen Praxis, je nach Art, Umfang und Dauer der Rabattaktion dies aus verschiedenen Gründen nicht immer so gehandhabt wird und eine schnelle, transparente und gut sichtbare Information deutlich besser zu handhaben ist.

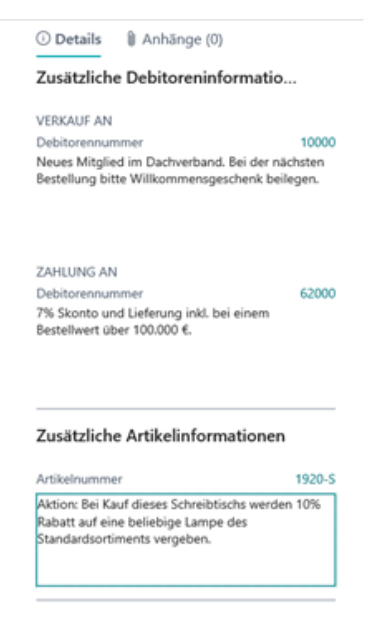

#### Ausschnitt Zusatzinformationen am rechten Rand der Belegerstellung

Auch die direkte Verlinkung zu den Debitoren- oder Artikelstammdaten per Klick auf die mit angezeigte Nummer unterstützen den Verkaufsprozess. So können Informationen zu Debitoren, die bspw. telefonisch abgesprochen wurden, als Hinweis für andere Mitarbeiter hinterlegt werden.

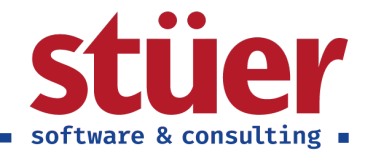

## 5.2. Auftragsbearbeitung

Die Einleitungs- und Abschlusstexte in den Belegen erleichtern die Übermittlung und Erwähnung nützlicher Informationen in einer übersichtlichen und kaufmännisch professionellen Art und Weise.

Die angezeigten Informationen im Debitorenbereich können mehrfache Belegkorrekturen verhindern, da sowohl die Sonderabsprachen mit den Liefer- und Rechnungsempfängern ersichtlich sind und so von Bearbeitungsbeginn an konsistent berücksichtigt werden können.

Durch die bereits genannte Verlinkung kann die Information, dass bei der nächsten Bestellung ein Willkommensgeschenk beigelegt werden soll, schnell und einfach gelöscht werden.

## 5.3. Schnittstellen zwischen den Abteilungen

Die Textfelder in den Stammdaten bieten die sehr bequeme Möglichkeit zur abteilungsübergreifenden Informationstransparenz. Kundenspezifische Informationen aufgrund von Rahmenverträgen, gesonderten Zahlungskonditionen oder besonderen Anforderungen an die Rechnungsstellung werden so allen Bearbeitern ohne großen, wiederkehrenden Rechercheaufwand zugänglich gemacht.